## ขั้นตอนการเข้าระบบ rsothai.oap.go.th เพื่อ ยื่นขอรับใบอนุญาต สำหรับผู้ผ่านการทดสอบความรู้ความสามารถ

๑. เข้าเว็บไซต์ <u>https://rsothai.oap.go.th/</u>

| ← → C ● rsothal.cap.go.th/                                                                                                    |                                                                                                    |
|----------------------------------------------------------------------------------------------------|----------------------------------------------------------------------------------------------------|
| สำนักงานประมาณูเพื่อสัมติ<br>Office of Atoms for Peace                                                                                                    | สาวของแนนมีสี ชัลกำหนด สำความที่หนานัสด ข่าวประชานั้นที่แก่                                              |
| And a state of the state of the state of | ลงชื่อไข่ว่าใช้<br>แหม่แหน่งสายม<br>และประปราชม<br>ระสมราช<br>ระสมราช<br>เขาะจำหน่าวินอามม<br>มะสายกา วิ |

 ๒. เข้าสู่ระบบด้วยเลขบัตรประชาชนและรหัสผ่านที่ลงทะเบียนไว้ หากยังไม่ได้ลงทะเบียน ให้กลับไป ดำเนินการลงทะเบียนก่อน

| C ● nothai.cap.go.th/                                                                                                    | ดรวงดุณณหรือ ช่อกำหนด สายามที่พระโอก ข่าวประชามันทันป <mark>สามประจำหน้าที่ 0</mark>                    |
|----------------------------------------------------------------------------------------------------|----------------------------------------------------------------------------------------------------|
| ribrid ribrid ri | ayddaudi'ld'<br>sustantearrau<br>sustantearrau<br>siseiru<br>niteiru<br>a weisist Thecuu<br>farstairu ? |

## ๓. รูปแบบที่ ๑

เมื่อเข้าสู่ระบบเรียบร้อยแล้ว เลื่อนลงมาด้านลงสุด เลือก แบบฟอร์มเอกสาร คำขอรับใบอนุญาต/คำขอ ต่ออายุใบอนุญาต rsoo๑

|  | มานบริการใบอนุญาด<br>แบบพ่อวัมเอกสาร ดำขอวับใบอนุญาต/คำขอต่ออายุใบอนุญาต rso01<br>แบบพ่อวัมเอกสาร ดำขอวับใบแทนใบอนุญาต rso02<br>แบบพ่อวัมเอกสาร ดำขอแก้ไขเปลี่ยนแปลง rso03<br>ขำระดำธรรมเนียมใบอนุญาต<br>ตรวจสอบสถานะแบบพ่อวัมคำขอ |
|--|----------------------------------------------------------------------------------------------------|
|--|----------------------------------------------------------------------------------------------------|

## รูปแบบที่ ๒

| เลือก ตรวจสอบสถานะ                                     |                |               |                   |                     |
|--------------------------------------------------------|----------------|---------------|-------------------|---------------------|
|                                                        |                |               |                   | สำหรับเจ้าหน้าที่ Đ |
|                                                        | 🌲 ตรวจสอบสถานะ | 🖋 แก้ไขข้อมูล | 🔒 เปลี่ยนรหัสผ่าน | 🕞 ออกจากระบบ        |
|                                                        | 1              |               | A 4               |                     |
|                                                        |                |               | (ฏ) หน่าแรก       | / ตรวจสอบสถานะ      |
|                                                        |                |               |                   |                     |
|                                                        |                |               |                   |                     |
| เลื่อนลงมาด้านล่าง จนเจอตารางครั้งที่ตนเองสอบล่าสุด กด | คลิกที่นี่     |               |                   |                     |

| <br>65-1 EVPMRSO(3) เป็นไขเม็ดลังหลดสมมาคมได้มีสิทธิ์แกลาง ณ สำนักงานประเทณุเพื่อสันดิ และสูบเประกะญ<br>เพื่อสันด์ภูมิภาค ประจำใหม่ประมาณ 2566<br>ประมากการเสียงสี่ง . สสมปฏิบัติ<br>ระสัม: ระสัมกลาง<br>สร้าง! . 417256<br>วันสม: . 23 ก.พ. 2566<br>เป็นส่งแล้วเห็นสันที่ที่ 17 ม.ค. 2566 ถึง 31 น.ค. 2566 | ผ่านการทดสอบความรู้ความสามารถ<br>กรุณาห่ารายการขอว็บไบอนุญาค<br>RSO01 ที่หน้าเมนูหรือ <b>คลิกที่นี่</b> เพื่อ<br>ห่ารายการ | (857946a)) | ເຈົ້າເນັ້ນກາງ |
|----------------------------------------------------------------------------------------------------|----------------------------------------------------------------------------------------------------|------------|---------------|
|                                                                                                    |                                                                                                    |            |               |

 ๘. ระบบจะนำเข้าสู่การยื่นขอรับใบอนุญาต โดยจะแสดงข้อมูลของผู้ยื่นคำขอ รอบการผ่านการทดสอบ ความรู้ความสามารถ ประเภทของเจ้าหน้าที่ความปลอดภัยทางรังสี และอื่น ๆ ซึ่งผู้ยื่นคำขอจะไม่สามารถ แก้ไขข้อมูลได้

| รอมการสอบ ครั้งที่ : 65-16E Xam6(3) RSD : 6/2565 (วันสมัครการทดสอบความรู้ความสามารถเพื่อขอรับใบอนุญาตเจ้าหน้าที่ความปออดภัยทางรังมี ประจำมียบประมาณ พ.ศ. 2565 (กาดหญะยังทุกระดับ) หดสอบแบบออนไ<br>'<br>'<br>'<br>'<br>'<br>'<br>'<br>'<br>'<br>'<br>'<br>'<br>'                                                                                                    | รอมการสอม ครั้งที่ 1: 65-1eExam6(3) R50 : 6/2565 (วัมมมัครการหดสอมหวามรู้ความสามารถเพื่อขอวัมใบอนุญาตเจ้าหน้าที่ความปออดภัยทางรังสี ประจำปัจแประมาณ พ.ศ. 2565 (กาดหญมบัญการยับ) หดสอมแบบออนใน<br>รัศการของในขณฐาน<br>การเงินบุริทธอวัยกร<br>การแอกฎรามสามาร<br>การแอกฐานส่วน<br>การแอกฐานส่วน<br>เมษาร์<br>เมษาร์<br>เมษ | 🖀 เลขที่ใบรับคำขอ 0165496                                          | แบบเอกสาร RSO_0                                                                                                    |
|----------------------------------------------------------------------------------------------------|----------------------------------------------------------------------------------------------------|--------------------------------------------------------------------|----------------------------------------------------------------------------------------------------|
| invession/language       Invession/language         Invession/language       Invession/language         Invession/language       Invession/language |                                                                                                    | รอบการสอบ ครั้งที่ : 65-1eExam6(3) RSO : 6/256                     | 5 (รับสมัครการทดสอนความรู้ความสามารถเพื่อขอรับใบอนุญาตเจ้าหน้าที่ความปลอดภัยหางรังสี ประจำปึงบประมาณ พ.ศ. 2565 (ภาคหญนฎีทุกระดับ) ทดสอบแบบออนไลน) |
| <ul> <li></li></ul>                                                                                                    |                                                                                                    | วิธีการขอรับใบอนุญาต                                               |                                                                                                    |
|                                                                                                    |                                                                                                    | O การเป็นผู้ประกอบวิชาชิพ                                          |                                                                                                    |
|                                                                                                    |                                                                                                    | การเทียบหลักสูตรการศึกษา                                           |                                                                                                    |
|                                                                                                    | نله     نله                                                                                                    | 🖲 การทดสอบความรู้ความสามารถ                                        |                                                                                                    |
|                                                                                                    | هینان         هینان           هینان         هینان           هینان         هینان           هینان         هینان           هینان         هینان           هینان         هینان           هینان         هینان                                                                                                    | 🔿 การต่ออายุใบอนุญาตเต็ม                                           |                                                                                                    |
| รมกฎารและเรา<br>มีแล้น เขา<br>มันส่น ซึ่ง<br>มันสาย<br>รมสมสุด<br>รมสมสุด<br>มีประเทศ เริ่าแก้ เรา<br>เรา<br>เรา<br>เรา<br>เรา<br>เรา<br>เรา<br>เรา                                                                                                    | Buty course           Buty course           Junitar #           Junitar #           Junitar #           Junitar #           Junitar #           Junitar #           Junitar #           Junitar #           Junitar #           Junitar #                                                                                                    | เลษที                                                              |                                                                                                    |
| ระสัม เร้าหกังสีตวามสอดภัศรางรังสี<br>ชิ ของสน<br>วิ ของสน<br>ระสมสูง<br>ประเภท เร่าหลังที่สาวแปลอดภัศรางรังสี<br>วิ ระหารกัดยุกัดมีพร่างสี                                                                                                    | ativernaliaaasilaruuska<br>asiaara<br>oraasiara<br>oraasiara<br>asiaara<br>asiaara<br>asiaasilaasilaasilaasilaa<br>oraasilaasilaasilaasilaasilaa                                                                                                    | หมดอายุรันที่                                                      |                                                                                                    |
| ชี ขอในนั้น C หมือนอง ระสมสูง ประเภท เจ้าหม้าที่ตามแปลเสมร์หารัสมี                                                                                                    | websale     vesture     vesture     vesture      vesture      ves                                                                                                    | ระดับ เจ้าหน้าที่ความปลอดภัยหางรังสึ                               |                                                                                                    |
| ิจจริมหมาง<br>จารประเทศ<br>ประเทศ เจ้าหน้าที่ความปลอสภายางจริส์<br>อ้ารบอกเวลียนในมันหวังส์                                                                                                    | ے متفادہ ہے<br>معلوم کے متعلقہ میں میں میں میں میں میں میں میں میں میں                                                                                                    | 🖲 ຈະເລັບດັນ                                                        |                                                                                                    |
| ิรเลโมสูง<br>ประเภท เจ้าหน้ารู้สุดงานปลอดภัณาหรือส์<br>ประเภทรัสดุภัณมินอริเดี                                                                                                    | ិទនមិនត្រ<br>ប៉ះលោក ទើលក្រើមើលបាននៃសតី<br>                                                                                                    | 🔿 ระดับกลาง                                                        |                                                                                                    |
| ឋមារការ ទៅពេលកើតនេះកម្មន៍នតិ<br>់ ឋមារការក៏ផលក្លារជាតិនេះគឺ                                                                                                    | ประเภท เจ้าหม้าที่ความโลยอดภัณาจรัยส์<br>ประเภทออกันการรัยส์                                                                                                    | ระดับสูง                                                           |                                                                                                    |
|                                                                                                    |                                                                                                    | ประเภท เจ้าหน้าที่ความปลอดภัยหางจึงสื<br>O ประเภทวัสดุกับมันครังสึ |                                                                                                    |
| 🖲 ประนาทเครื่องว่าเนิดรังส์                                                                                                    | 🖲 ประเภทเครื่องกำเน็ครั้งส์                                                                                                    | 🖲 ປະຊາການເຄຣື່องกำเนิดรังสี                                        |                                                                                                    |

๕. ให้ตรวจสอบข้อมูลให้เรียบร้อย หากถูกต้อง ให้เลือกรับรองความถูกต้องของเอกสาร หลักฐาน แล้วเลือก บันทึกข้อมูล หากไม่ถูกต้อง ให้ติดต่อเจ้าหน้าที่ ๐๒ ๕๖๒ ๐๑๓๔ หรือ ๐๒ ๕๙๖ ๗๖๐๐ ต่อ ๔๓๐๘

|   | 🔿 ไบอนุญาตเ                 | ป็นผู้ประกอบริชาชีพ                                         |
|---|-----------------------------|-------------------------------------------------------------|
|   | วิชาชีพ                     |                                                             |
|   | เลขที                       |                                                             |
|   | ออกให้วันที่                |                                                             |
|   | ผ่านการฝึกอบรมและทดสอบเท่   | อต่ออายุใบอนุญาติตามประกาศสำนักงานปรมาณูเพื่อสันติ ตรึงที่  |
| + | 🔶 💽 ข้าพเจ้าขอรับรองว่า     | ข้อความรวมถึงเอกสารหลักฐานที่ยื่นมานี้เป็นความจริงทุกประการ |
| - | 🖹 ນັ້ນເກີກນ້ອງເລ 🔇 ຍ້ອນກລັນ |                                                             |

๖. ระบบจะแสดงข้อความ "กรอกคำขอรับใบอนุญาตสำเร็จ" ให้เลือก ตกลง

|                        | วินามีพ                                            |                                                 |          |
|------------------------|----------------------------------------------------|-------------------------------------------------|----------|
|                        | เลชส์                                              | กรอกค่าขอรับใบอนุญาต/ค่าขอต่ออายุใบอนุญาตสำเร็จ | ×.       |
|                        | ลลงให้ใหต่                                         |                                                 | C Prints |
| (2) การเพิ่มเหล็กสุดรก | หลีกลา                                             |                                                 |          |
|                        | 🔾 2.1 ในปริญญามัยรางร้องอาสารรับของการ             | idears                                          |          |
|                        | 🗍 2.2 ในประมวลผลการเลือลา (Transcript)             |                                                 |          |
| (3) การรายสสมเตรานรู้ต | ามสามารถ                                           |                                                 |          |
|                        | องรมรัดแระผู้แรงผมสุดทรานที่ผู้แป้น 🕷              | ตามประการสำนักงานประการแห็นสันดี ครึ่งนี้       | 37/2565  |
| 3. การต่ออายุโบอมุญ    | ארן                                                |                                                 |          |
| ญ้ประกอบวิชารยิพ       |                                                    |                                                 |          |
|                        | <ul> <li>โปสมุญาลเป็นผู้ประกอบโรลสังกระ</li> </ul> |                                                 |          |
|                        | 47371                                              |                                                 |          |
|                        | เลวที                                              |                                                 |          |
|                        | สอกให้ใหที                                         |                                                 |          |
|                        | 🗆 ในสมการเป็นนั่งโรงสมวัตราษีห                     |                                                 |          |
|                        | and a second                                       |                                                 |          |

๗. รอพิจารณาคุณสมบัติการสมัคร สามารถตรวจสอบสถานะได้ที่ ไอคอน ตรวจสอบสถานะ

|                                                          | $\rightarrow$                       | 🌲 ตรวจสอบสถานะ | 🥒 แก้ไขข้อมูล             | 🔒 เปลี่ยนรหัสผ่า | าน 🕞 ออกจาก           | ระบบ                       |
|----------------------------------------------------------|-------------------------------------|----------------|---------------------------|------------------|-----------------------|----------------------------|
|                                                          |                                     |                |                           |                  |                       |                            |
|                                                          |                                     | Ć              | ) หน้าแรก / ข้อมูล        | งการสมัครสอบ / ส | มัครรูปแบบสอบออ       | นไลน์                      |
|                                                          |                                     |                |                           |                  |                       |                            |
| 3.รายการคำขอ                                             | จรับใบอนุญาด และคำขอต่ออายุใบอนุญาด |                |                           |                  |                       |                            |
| ายการ                                                    |                                     |                | สถานะ                     | าสมายเหตุ        | ตราจสอบข้อมูลแบบฟอร์ม | แบบฟอร์มชำระเงิน/แนบนลักฐา |
| ระเภทแบบฟอร์ม : ขอ<br>เขาที่ใบศาขอที่ :<br>อ - นามสกุล : | อรับใบอนุญาต                        |                | รอการอนุมัติการขอใบอนุญาต |                  |                       | สำเนินการ                  |

๘. เมื่อสถานะ แสดงเป็น ผ่านการพิจารณา จะมีหนังสือเรียกเก็บค่าธรรมเนียมการต่อใบอนุญาตเจ้าหน้าที่
 ความปลอดภัยทางรังสีผ่านทางไปรษณีย์อิเล็กทรอนิกส์ (อีเมลล์) ไปตามที่ลงทะเบียนไว้ โปรดชำระ
 ค่าธรรมเนียมตามรายละเอียดในหนังสือดังกล่าว หากสงสัยว่าจะไม่ได้รับหนังสือ โปรดติดต่อเจ้าหน้าที่ได้
 ที่ ๐๒ ๕๖๒ ๐๑๓๔ หรือ ๐๒ ๕๙๖ ๗๖๐๐ ต่อ ๔๓๐๖, ๔๓๐๘ หรือ ๔๓๒๐

 ๙. เมื่อชำระค่าธรรมเนียมการขอรับใบอนุญาตแล้ว เจ้าหน้าที่จะตรวจสอบการรชำระค่าธรรมเนียมดังกล่าว และ เข้าสู่กระบวนการส่งใบอนุญาตเจ้าหน้าที่ความปลอดภัยทางรังส์ให้ตามที่อยู่ที่ลงทะเบียนไว้ (ที่อยู่ที่ทำงาน)

๑๐.เสร็จสิ้นการยื่นขอรับใบอนุญาตเจ้าหน้าที่ความปลอดภัยทางรังสี หากพบปัญหา สามารถติดต่อเจ้าหน้าที่ได้ ที่ ๐๒ ๕๖๒ ๐๑๓๔ หรือ ๐๒ ๕๙๖ ๗๖๐๐ ต่อ ๔๓๐๖, ๔๓๐๘ หรือ ๔๓๒๐